## 演習はご自身のPC (Windows10 または Mac OS) で行っていただきます。

演習の際、Azureのポータルサイト(https://portal.azure.com)にアクセスして、リモートデスクトッ プ接続(ポート:3389)や、SSH(ポート:22)など様々な通信を行いますので、通信ポートが制限さ れていないネットワーク環境をご用意ください。

社内のイントラネットからアクセスする場合は、通信ポートの制限により一部の演習を実施できない場合 があります。

**演習に使用するPCとネットワーク環境からリモートデスクトップ接続**ができるか(ポート:3389が許可 されているか)を確認するには、次ページの手順をご確認ください。

演習をおこなうPCは、業務用ではなくプライベートなPCを使用していただいても構いません。

演習用のPCにMacOSを利用される場合は、事前に「Microsoft Remote Desktop」をMac App Storeからインストールしてください。

| 演習ガイド(手順書)と演習画面の両方を同時に表示できるように、デュアルディスプレイの環境をお勧めします。

## リモートデスクトップ接続の確認手順1

ご利用のPCとネットワーク環境でリモートデスクトップ接続が可能かを事前に確認するには、 以下の操作をおこなってください。

1. リモートデスクトップ接続を起動する。

※Windows10の場合は、 [スタートメニュー] – [Windowsアクセサリ] – [リモートデスクトップ接続] をクリック

2. 接続先のコンピューター名ボックスに以下の名前を入力して、 [接続] をクリックする。

nmprdptest1.japaneast.cloudapp.azure.com

| 🍓 リモート デスクトップ接続 — 🗆 🗙                                           |
|-----------------------------------------------------------------|
| リモート デスクトップ<br>接続                                               |
| コンピューター( <u>C</u> ): nmprdptest1.japaneast.cloudapp.azure.com 〜 |
| ユーザー名: 指定されていません                                                |
| 接続時には資格情報を要求されます。                                               |
| ▼ オブションの表示(Q) 接続(N) ヘルプ(H)                                      |

2

リモートデスクトップ接続の確認手順2

## <リモートデスクトップ接続が可能なネットワーク環境の場合>

「このリモート接続の発行元を識別できません。接続しますか?」または、 「このリモート接続を信頼しますか?」と表示されたら、 [接続] をクリックする。

右のような認証画面が表示されたら、リモートデスクトップ接続が 可能なネットワークです。 [キャンセル] をクリックして、確認作業を終了します。

| Windows ข+วมารา X                                               |       |
|-----------------------------------------------------------------|-------|
| 資格情報を入力してくださ                                                    | ۶U1   |
| これらの資格情報は、nmprdptest1.japaneast.cloudapp.azure.com への接続に使用されます。 |       |
| ユーザー名                                                           |       |
| パスワード                                                           |       |
| ドメイン:                                                           |       |
| □ このアカウントを記憶する                                                  |       |
| その他                                                             |       |
| ОК                                                              | キャンセル |
|                                                                 |       |

## <リモートデスクトップ接続が許可されていないネットワーク環境の場合>

以下のようなエラーが表示された場合は、リモートデスクトップ接続の通信がブロックされたネットワークです。 制限されていないネットワーク環境(イントラネット以外のネットワークなど)から再度ご確認ください。

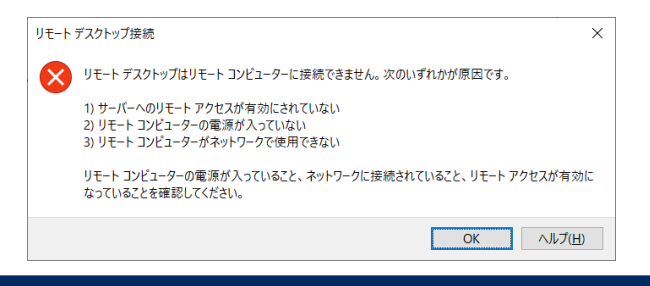